## 物业管理知识在线答题平台操作指引

打开个人微信,搜索公众号"深圳市物业管理公众服务", 关注该公众号并点击进入。

第一步:人脸识别数据绑定(必须绑定)

(1)点击公众号下中间的"我的小区",选择"业主身 份绑定",不论你是什么人员,都必须"完成业主身份绑定"。

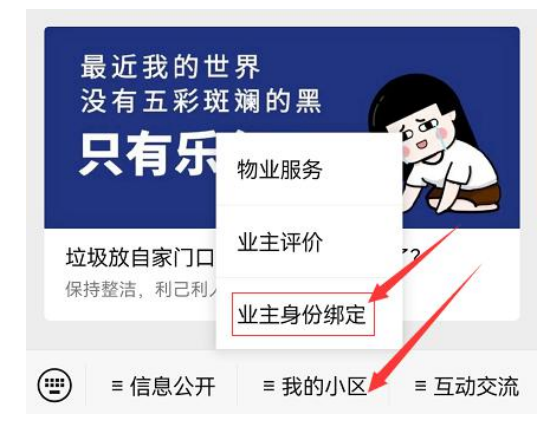

(2)根据提示来正确填写个人信息,请务必确保所填写的信息真实有效,填写完整后点击下一步,在弹出的提示
"是否继续进行房屋绑定?"选择"确定"选项,一定要选择确定,直到完成人脸识别为止,不然不能进行考试。

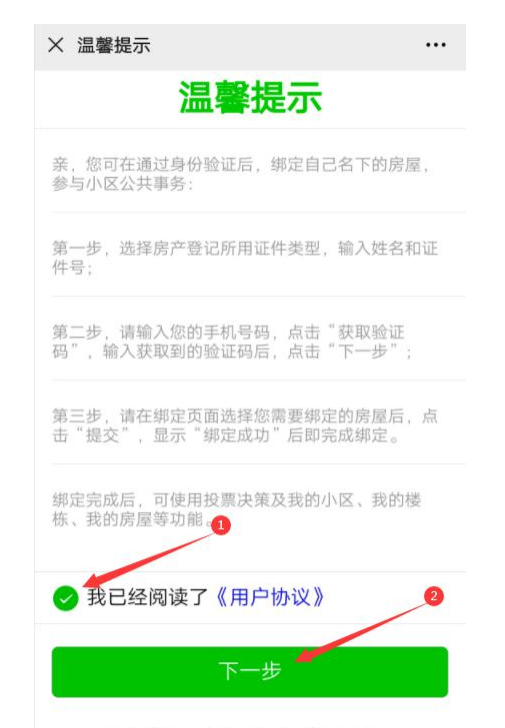

本服务由深圳市物业专项维修资金管理中心授权

| × 业主身份绑 | 『定      | •••    | × 业主身份组  | 『定                       |                  |
|---------|---------|--------|----------|--------------------------|------------------|
|         |         |        |          |                          |                  |
| 业主姓名    | 请输入业主姓名 |        | 业主姓名     |                          |                  |
| 证件类型    | 身份证     | >      | 证件类型     | 身份证                      |                  |
| 证件号码    | 请输入证件号码 |        | 证件号码     |                          |                  |
| 图形验证码   | 请输入图形验证 | 码 MBhc | 图形际而而    | - Loui<br>坦 <del>二</del> | 1.214            |
| 手机号码    | 请输入手机号  |        | <b>手</b> | <b>近</b> 小<br>星否继续进行房屋   | <b>2</b><br>建绑定? |
| 验证码     | 请输入验证码  | 获取验证码  | 野取       | 消                        |                  |
|         | 下一步     |        | 0        | 于一步                      |                  |

(3) 根据提示进行人脸识别验证,验证完后,点击右 上角的"×绑定房屋小区"直接关闭绑定房屋小区,不用进 行后续的绑定房屋小区环节,或者直接退出再进行后续的步 骤即可。

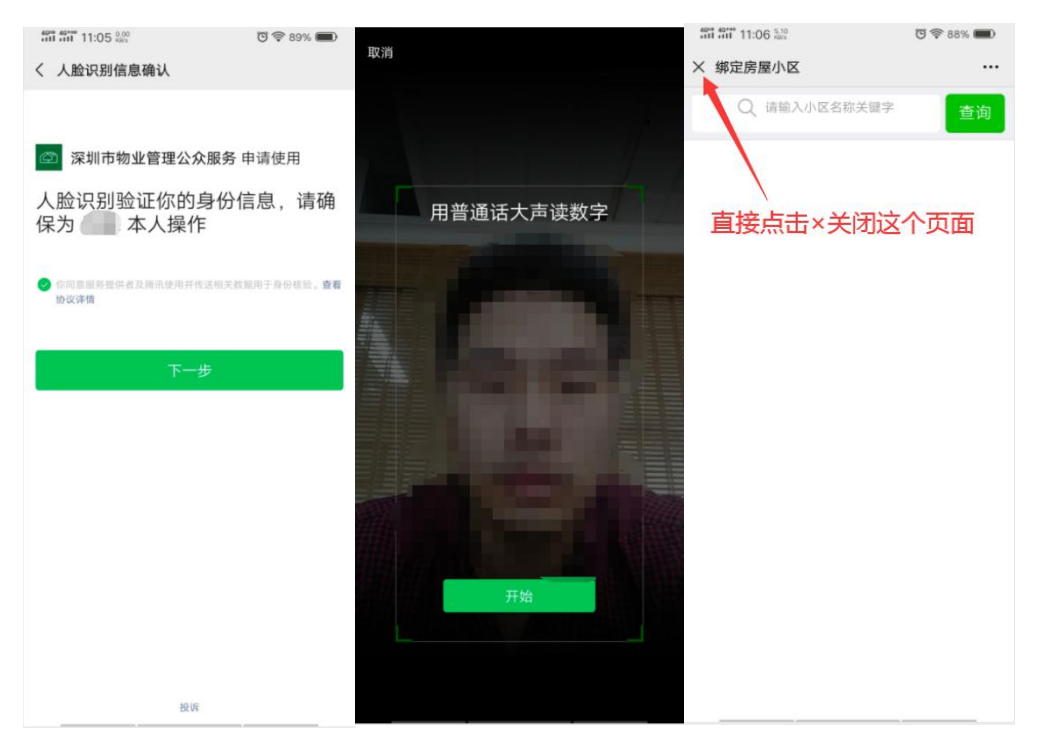

## 第二步:个人信息认证

(1)首先点击中间的"我的小区"-"物业服务"-"我是访客"然后点击"专业能力测评"进入。

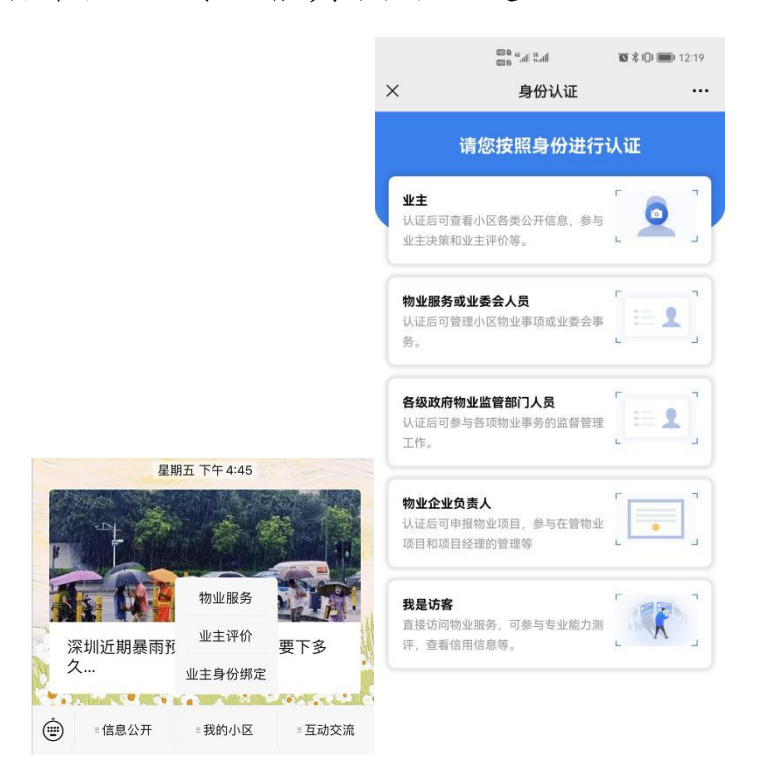

|              | ins sales          | 10              | \$ <b>IDI ()</b> 12:19 | ×                  | 物业事项办理            |                                       |
|--------------|--------------------|-----------------|------------------------|--------------------|-------------------|---------------------------------------|
| × 访客         | 物业                 | 服务              | •••<br>切换身份            | 用"互联网+<br>用法治思维    | "保障民众的知<br>科技手段推动 | 미情权监督权<br>基层依法治理                      |
| 全市数据统计       | it                 | 截止 2021-        | -09-01 12:19:11        | 物业事项               |                   |                                       |
| 9883<br>物业项目 | 700200<br>已绑定房屋(户) | 9864<br>参与评价(人) | 1108<br>参与投票小区         | ä                  | 0 🖌               | Q                                     |
| ③信用信息        | 身份                 | 以证              | 信息公开                   | 疫情防控补贴             | 专业能力测评            | 安全检查                                  |
| 专业能力测评       | ŧ                  |                 |                        | (信用信息              | <b>通</b> 知发布      | 权限管理                                  |
|              |                    |                 |                        | (En                | <b>(B</b> )       |                                       |
|              |                    |                 |                        | 项目管理               | 信息公开              | 大额资金转账                                |
|              |                    |                 |                        | <b>日</b><br>待办事项   | <b></b> 业委会管理     | <b>逐</b><br>诚信登记                      |
|              |                    |                 |                        | 50<br>共有资金账户管<br>理 | <b>③</b><br>平安建设  | し し し し し し し し し し し し し し し し し し し |

(2)点击"专业能力测评",进入个人信息补充完善阶

段。

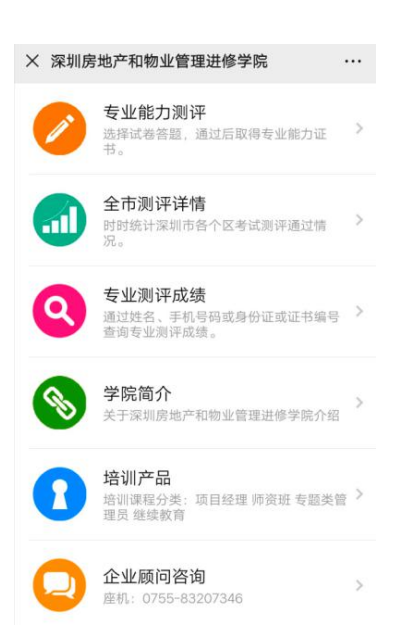

(3)填写红框中的个人信息,信息务必真实有效,在 人员身份选择过程中,答题人员是物业公司从业人员的,请 勾选"物业公司从业人员"选项;答题人员是业委会委员或 者候选人的,请勾选"业委会委员"选项;即是业主又是物 业服务企业的从业人员,可多选。注意:单位名称这类必须 输入进入然后系统匹配才可以,不能直接填写,若在物业项目下拉列表中无法找到需选择的物业项目,请加入 QQ 群: 1005697582 或者拨打 0755-83788133 进行咨询。

| × 个人信息 | 修改 …                                                                                                    |
|--------|----------------------------------------------------------------------------------------------------|
| <      | 个人信息修改                                                                                                    |
| 基本信息   |                                                                                                    |
| 真实姓名   |                                                                                                    |
| 证件号码   | Contract International Contract                                                                                                    |
| 人员身份   | 物业公司从业人员,业委会委员                                                                                                    |
| 手机号码   | and the second second s |
| 性别     | 男                                                                                                    |
| 昵 称    | 请输入昵称                                                                                                    |
| 民族     | 汉族                                                                                                    |
| 学 历    | 小学                                                                                                    |
| 地 区    | 广东省 深圳市 福田区                                                                                                    |
| 所在街道   | 华富街道                                                                                                    |
| 所在社区   | 莲花二村社区                                                                                                    |
| 所在小区   | 其他                                                                                                    |
| 小区名称   | 请输入所在物业小区名称                                                                                                    |

(4)填写无误后,点击更新按钮,会出现下图提示, 点击确定即可进入下一流程。

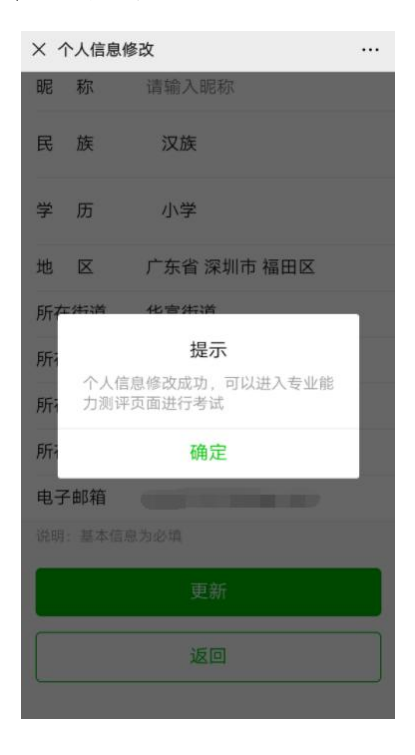

## 第三步:进行答题

(1)点击"专业能力测评",然后点击"我的专业能力测评",进入页面即可看到答题卷。

| × 深圳房地产和                                                                                                    | <b>扣物业管理进修学院</b>                                                                                                    | •••               | × 学员中心                                                         |   |
|----------------------------------------------------------------------------------------------------|----------------------------------------------------------------------------------------------------|-------------------|----------------------------------------------------------------|---|
| <b>专业</b><br>选择说<br>书。                                                                                                    | ; <b>能力测评</b><br>武卷答题,通过后取得专业能力证                                                                                                    | >                 | く 学员中心                                                         |   |
| 全市<br>时时线<br>况。                                                                                                    | <b>测评详情</b><br>充计深圳市各个区考试测评通过情                                                                                                    | 1                 | <b>e</b> -                                                     | > |
| 6 专业                                                                                                    |                                                                                                    | >                 | 个人信息修改                                                         | > |
| 查询考                                                                                                    | 生石、于他亏妈或身份证或证书编号<br>专业测评成绩。                                                                                                    |                   |                                                                | > |
| <b>学院</b><br>关于》                                                                                                    | <b>简介</b><br><sup>采圳房地产和物业管理进修学院介绍</sup>                                                                                                    | >                 | ● 我的专业能力测评                                                     | > |
| 日本 11 日本 11 | <b>产品</b><br> <br> <br> <br> <br> <br> <br> <br> <br> <br> <br> <br> <br> <br> <br> <br> <br> <br> <br>                                       | >                 | 一 我的专业测评成绩                                                     | > |
| 理员:                                                                                                    | 继续教育                                                                                                    |                   | 🥸 客服热线:0755-83207143                                           | > |
| <b>企业</b><br>座机:                                                                                                    | <b>(顾问咨询</b><br>0755-83207346                                                                                                    | >                 | 晃 客服QQ: 3142963867                                             | > |
|                                                                                                    | <ul> <li>★ 专业能力测评</li> <li>专业能力测评</li> <li>已交卷</li> <li>2019年物业公<br/>总分: 100分, 合格<br/>答题次数: 2次</li> <li>得分: 91.0分【合格】</li> <li>已交卷</li> </ul> | 司 <i>从</i><br>3分: | ・・・<br>査看<br>小业人员专项能力测…<br>80分, 答题时长: 60分钟<br>交巻时间: 2020-04-13 |   |
|                                                                                                    | ✓ 物业公司从业/<br>总分: 100分,合格<br>答题次数: 1次                                                                                                    | 人员<br>份:          | <b>专项能力测评</b><br>80分,答题时长:60分钟                                 |   |
|                                                                                                    | 得分:98.0分【合格】                                                                                                    |                   | 交卷时间: 2018-10-10                                               |   |

(2)如果页面没有显示答题卷,答题人员可点击"试题选择",依身份类别选择答题卷。答题前会弹出答题说明, 请答题人员仔细阅读。

| × 点击选择 | 试题                     | × 点击选择试                               | <u>颜</u>                                          |        |
|--------|------------------------|---------------------------------------|---------------------------------------------------|--------|
| 试卷名称   | 2020年物业公司从业人员专项能力      | 试卷名称 20                               | 20年物业公司从业人                                        | 员专项能力  |
|        | 测评(新条例)                |                                       | 测评                                                | 『(新条例) |
| 总 分    | 100分                   | 总分                                    |                                                   |        |
| 合格分    | 80分                    | 合格分                                   |                                                   |        |
| 答题时长   | 60分钟                   | 答题时长                                  |                                                   |        |
| 试卷有效期  | 2020-05-13 至2020-12-01 | 过?                                    | 答题说明                                              | -01    |
| 点我选择   |                        | 本次202<br>能力测评<br>试卷总分<br>合格分:<br>签题时长 | 0年物业公司从业人员<br>(新条例)试卷<br>(新条例)试卷<br>80分;<br>60分钟, | 专项     |
|        | 返回                     | 取消                                    | 当 确定                                              | 2      |

(2)点击去考试,会弹出提示信息"请完善好个人信息后才能进行考试",点击确定即可前往个人信息完善页面。

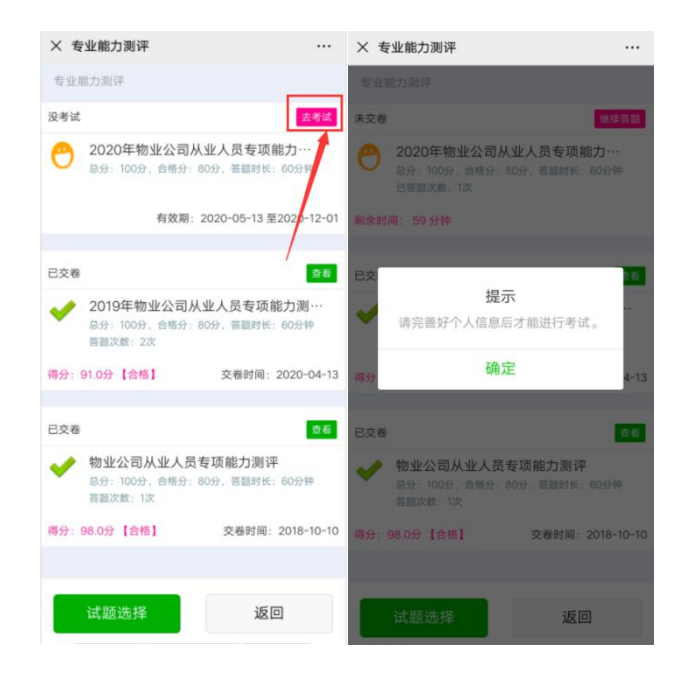

(4)请依次根据真实的所属"区、街道、社区、小区" 来确认个人信息页面,如"小区"选项中没有对应的小区, 则选择"其他"进行手动填写,选择完毕后,请务必点击更 新按钮进行信息更新。

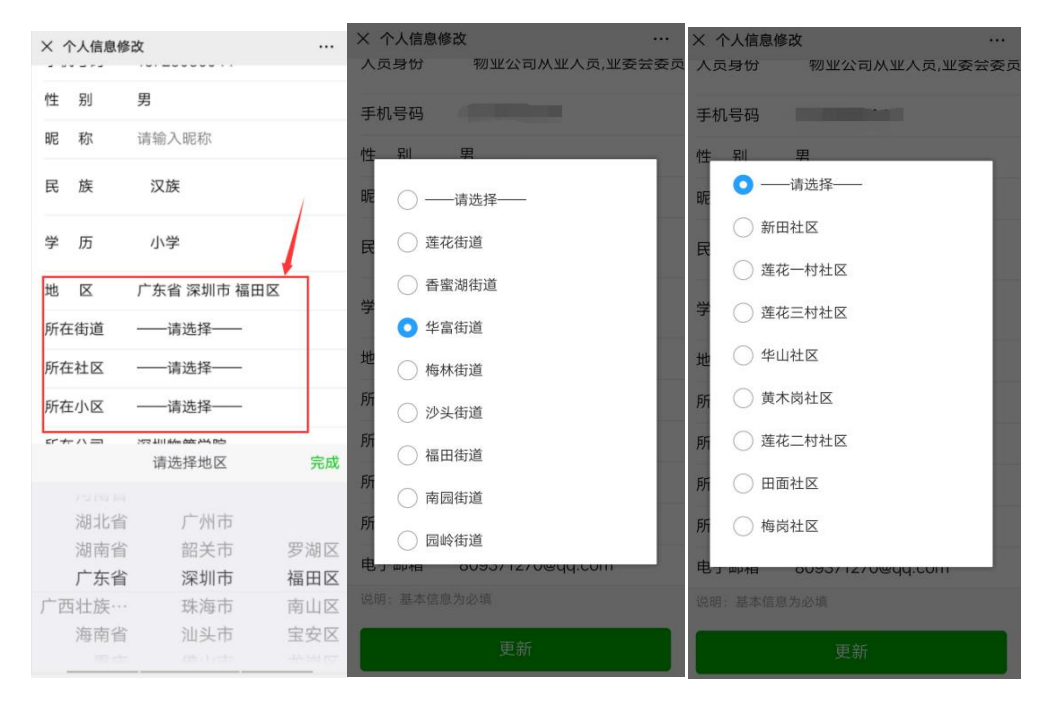

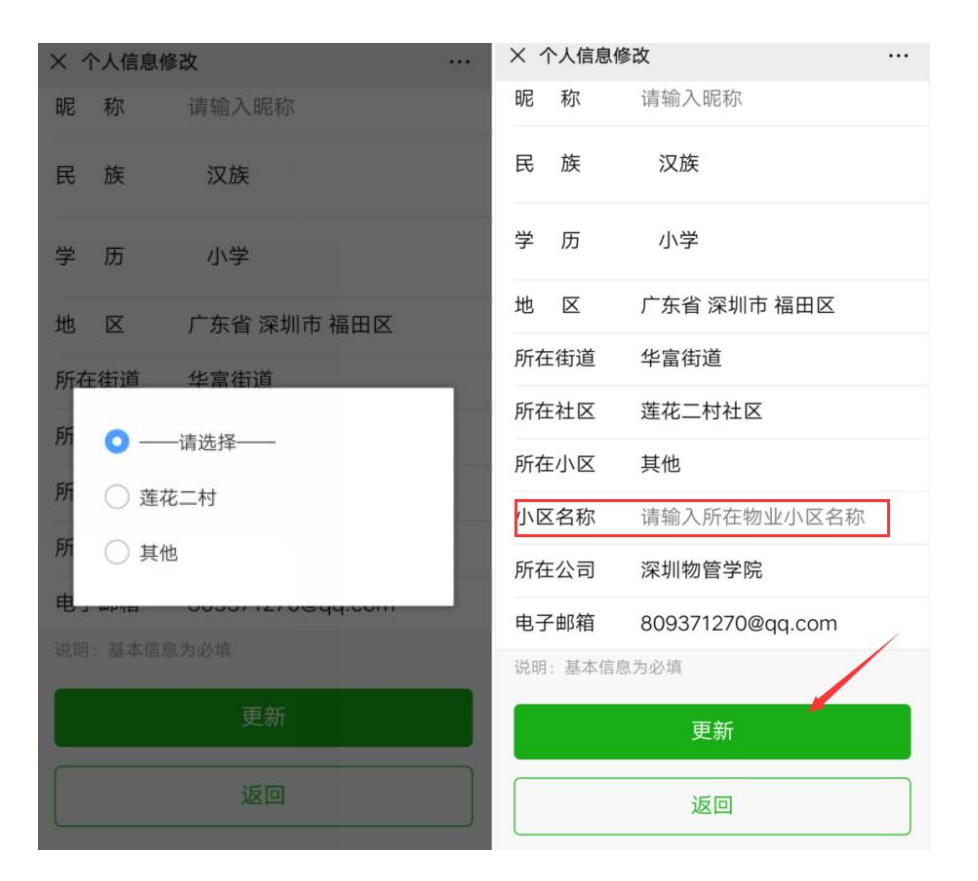

(3)根据之前的步骤,点击确定,开始答题。题型分为单选题、多选题、判断题三类。

注意1: 在答题过程中,无法进行返回上一题的操作。 如需对题目进行修改和检查,需将答题卷所有的题目答完后, 才能查看所有已答题目,并进行题目的检查和修改。

**注意 2**: 请在规定的答题时间内进行答题,一旦超时, 系统自动提交试卷。

| × 专业能力测评 ····                                                 | × 专业能力测评答题中 ···                       |
|---------------------------------------------------------------|---------------------------------------|
| 专业能力测评                                                        | ©59:25                                |
| 没考试 去考试                                                       | 单选题                                   |
| 2020年物业公司从业人员专项能力… 总分: 100分,合格分:80分,答题时长:60分钟                 | 1.物业承接查验前,业主大会、物业服务企业应当<br>与建设单位签订()。 |
|                                                               | A、前期物业服务合同;                           |
| 有效期:2020-05-13 至2020-12-01                                    | B、物业服务合同;                             |
| 已交卷         查看                                                | C、承接查验协议;                             |
| ✔ 2019年物业公司从业人员专项能力测…<br>总分:100分,合格分:80分,答题时长:60分钟<br>答题次数:2次 | D、委托合同;                               |
| 得分:91.0分【合格】 交卷时间:2020-04-13                                  |                                       |
|                                                               |                                       |
| 已交卷 查看                                                        |                                       |
| ✓ 物业公司从业人员专项能力测评<br>总分:100分,合格分:80分,答题时长:60分钟<br>答题次数:1次      |                                       |
| 得分: 98.0分【合格】 交卷时间: 2018-10-10                                | 下一题>                                  |

(4)答完所有题目后,答题人员可进入检查修改阶段。 如下图所示,选择单个试题,点击"查看试题",对每个题目进行检查和修改。

| 461 461 / 0 : 07 100                                       | Ö 🛜 875 🖌 🧰                | 49% 491 / 0:07 1.10<br>m/s                                                                                                    | Ö 🛜 875 🤌 🛄                                         |
|------------------------------------------------------------|----------------------------|----------------------------------------------------------------------------------------------------|-----------------------------------------------------|
| X 专业能力测评考试中                                                |                            | X 物业水平测试                                                                                                    |                                                     |
| <b>©</b> 58:42                                             |                            | <b>©</b> 58                                                                                                    | 1:39                                                |
| 判断题<br>10. 当单位的安全出口上锁、遮<br>堆放物品影响既散遮道的遮时,<br>关人反当场改正并暂促落实。 | 挡, 贰看占周、<br>单位应当麦令有<br>( ) | 未送驗<br>1.《免章》规定,免足<br>膀线如告顶方针、阪策<br>如社会已义视代化建设<br>履和社会进步艰苦查升                                                                                                    | 要髮腳抗行党的基本<br>, 带头参加改革开放<br>, 带动群众为经计发<br>, 在生产、工作、学 |
| 对;<br>辑;                                                   | ~                          | 习和社会生活中起(),<br>你的答案: B<br>2.《党章》规定,党轮                                                                                                    | )。<br>操作: 查看试题<br>D最高领导机关是党约                        |
|                                                            |                            | <ol> <li>()。</li> <li>()。</li></ol> | 操作: <u>麦</u> 看试题<br>:印章、 档案等有关资                     |
|                                                            |                            | 料、财物按时移交给业<br>管部门麦全限期改正;<br>()元罚款。                                                                                                    | ·元委员会魡,肉区元<br>逾期末改正的,处从                             |
|                                                            |                            | <b>你的答案: B</b><br>4. 实行酬金制的物业♪                                                                                                    | 操作: 查看试题<br>区,业主委员会违反                               |
| 下一题>                                                       |                            | 提交;                                                                                                    | 式卷                                                  |

(6)点击"提交试卷",答题结束。系统会在5秒内计算成绩。不合格者,可点击"重考"进行第二次或多次考试, 合格者系统自动生成电子合格证书。

| 467 461 09:19 xate                    | ପି 🛜 56% 🖋 🔳                   |
|---------------------------------------|--------------------------------|
| × 专业能力测评                              |                                |
| 专业能力测评                                |                                |
| 已交卷                                   | 查看                             |
| ★ 物业公司从业人员<br>总分:100分,合格分:<br>答题次数:1次 | <b>专项能力测评</b><br>80分,答题时长:60分钟 |
| 得分:98.0分【合格】                          | 交卷时间: 2018-10-10               |
|                                       |                                |
| 已交卷                                   | 查看重考                           |
| ★ 业委会(候选人)<br>总分:100分,合格分:<br>答题次数:2次 | <b>专项能力测评</b><br>80分,答题时长:60分钟 |
| 得分: 22.4分【不合格】                        | 交卷时间: 2018-10-11               |
|                                       |                                |
| 试题选择                                  | 返回                             |

(7)答题成绩生成后,答题人员可点击上图中的"查看"进入错题分析,查看题目正确答案。

| \$\$\$\$\$\$1 09:26 \$\$<br>★ 错题分析 |                                  | ල් ඉ: 63% <b>/ ෙ</b> |
|------------------------------------|----------------------------------|----------------------|
| 1.承接查验与竣工<br>相同,但是中心环              | 验收的主体 、<br><sup>、</sup> 节都是( ) 。 | 目的、性质等不尽             |
| A质量验收;                             |                                  |                      |
| B成本控制;                             |                                  |                      |
| C完工日期;                             |                                  |                      |
| D有无安全事故;                           |                                  |                      |
|                                    | 你的答案:<br>正确答案:<br>返回             |                      |
| 上一题                                |                                  | 下一题                  |